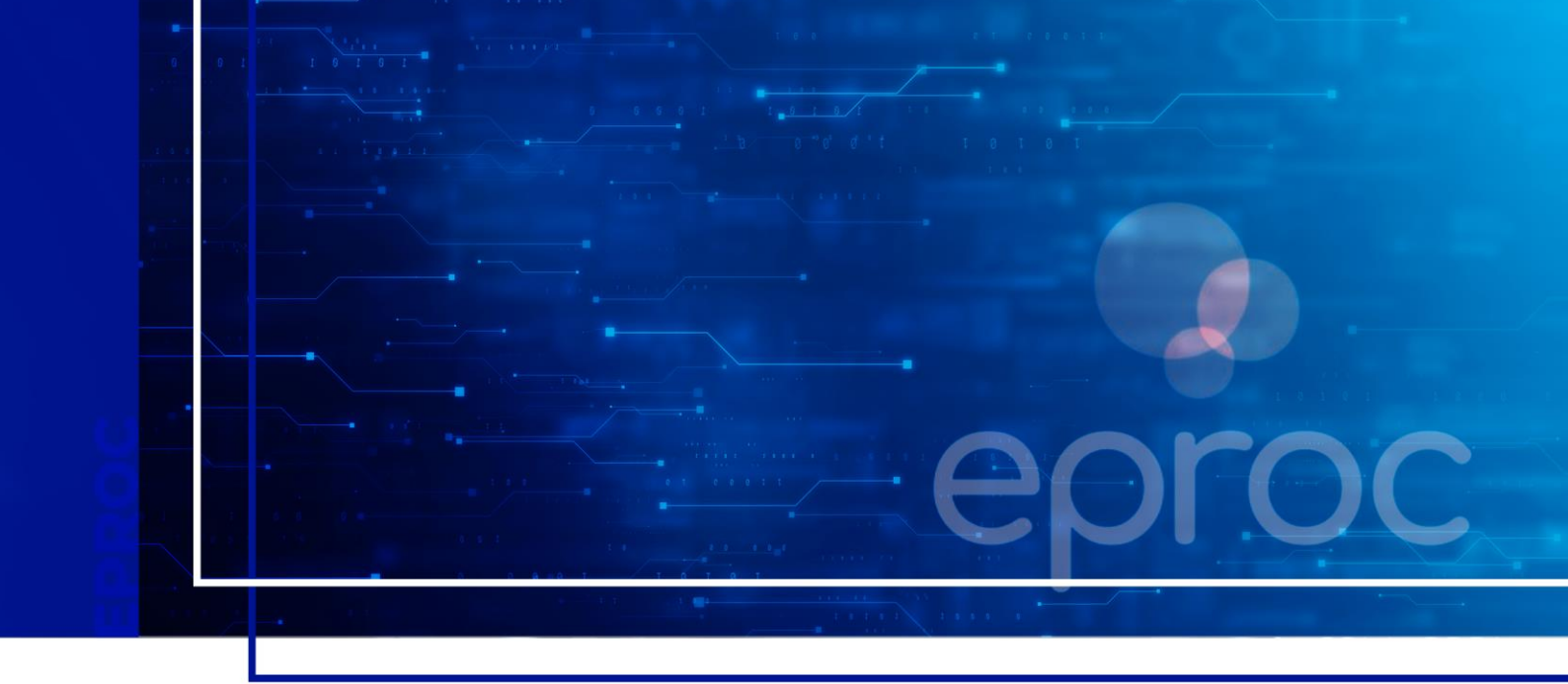

# **PETICIONAMENTO INICIAL**

# Eproc para Ministério Público e Defensoria Pública

Atualizado em 11/12/2024.

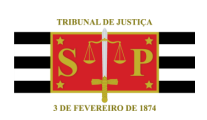

SGP 4 - Diretoria de Capacitação, Desenvolvimento de Talentos, Novos Projetos, Governança em Gestão de Pessoas e Análise de Desempenhos Funcionais

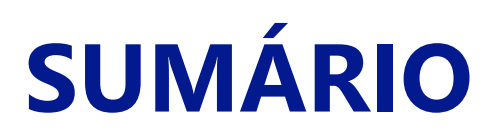

### **PETICIONAMENTO INICIAL**

| ATUAÇÃO      | PROCESSUAL       | DO  | USUÁRIO | сом | PERFIL | PROCURADOR | (PROMOTOR | OU |
|--------------|------------------|-----|---------|-----|--------|------------|-----------|----|
| DEFENSOR     | )                |     |         |     |        |            |           | 3  |
| Peticioname  | nto Inicial      |     |         |     |        |            |           | 3  |
| Informação c | complementar – ( | CDA |         |     |        |            |           | 13 |
| CRÉDITOS     |                  |     |         |     |        |            |           | 14 |

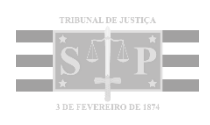

# ATUAÇÃO PROCESSUAL DO USUÁRIO COM PERFIL PROCURADOR (PROMOTOR OU DEFENSOR)

Nesta aula serão abordadas as principais atribuições do usuário com perfil Procurador.

### **Peticionamento Inicial**

Para realizar a distribuição de processo no eproc, pela Entidade, o usuário deve buscar e acessar a página **"Petição Inicial"** pelo **menu lateral**.

| Pesquisar no Menu (Alt + m) |
|-----------------------------|
| Menu Textual                |
| Atendimento e Tutorias      |
| Petição Inicial             |

Descrição da imagem: item "Petição Inicial" exibido no menu lateral do eproc.

O sistema exibirá a tela "Peticionamento Eletrônico", que se divide em cinco etapas, sendo a primeira delas "Informações do processo".

#### Etapa 1-5 - Informações do Processo

Preencher todos os campos da seção **"Informações Preliminares"**, iniciando com **"Local onde se quer ajuizar a ação"**, seguido de **"Rito"**, **"Área"**, **"Classe processual"**, **"Nível de Sigilo do Processo"** e **"Valor da Causa"**.

Após o preenchimento dos campos, clicar no botão "Próxima".

| Peticionamento Eletrônico (1 de 5) - Info                      | rmações do processo 🏼 🔊                 |
|----------------------------------------------------------------|-----------------------------------------|
| Informações do processo >> Assuntos >> Partes Autoras >> Docur | nentos Próxima > Cancelar               |
| Apoio por Inteligência Artificial <sup>®</sup>                 |                                         |
| Informações Preliminares                                       |                                         |
| Desejo entrar com a ação em:<br>Porto Alegre - Foro Central    | Valor da Causa: (R\$) (Somente números) |
| Rito:                                                          | ☑ Não se aplica □ Valor de Alçada       |
| Área:                                                          |                                         |
| Criminal                                                       |                                         |
| Classe processual:                                             |                                         |
| MEDIDAS PROTETIVAS DE URGÊNCIA (LEI MARIA DA PENE 🗸            |                                         |
| Nível de Sigilo do Processo:                                   |                                         |
| Segredo de Justiça (Nivel 1)                                   |                                         |

Descrição da imagem: tela "Peticionamento Eletrônico (1 de 5) – Informações do processo".

## **Importante** As classes disponíveis no sistema eproc correspondem às Tabela Processuais Unificadas (TPUs) de Classe do CNJ. Em caso de dúvidas sobre qual classe se deve utilizar, consultar as tabelas disponíveis neste <u>link</u>.

Se o processo a ser distribuído for um **processo incidental**, será necessário preencher também o campo **"Processo Originário"**. Ainda, neste caso, é necessário que o processo originário seja da mesma seção judiciária e que tramite no eproc, para que o campo **"Juízo"** seja corretamente preenchido de forma automática pelo próprio sistema.

Para isso, digitar o número do processo originário no campo correlato e, em seguida, clicar na tela. Desta forma o juízo será automaticamente preenchido, sem possibilidade de edição. Se necessário adicionar processos relacionados, clicar no botão **"Adicionar Processos Relacionados"**.

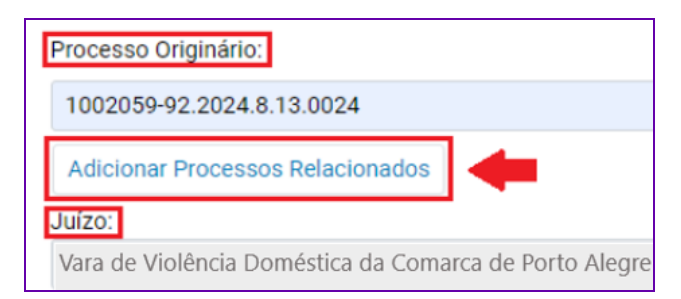

Descrição da imagem: seção "Processo Originário" com destaque ao campo "Juízo" e ao botão "Adicionar Processos Relacionados".

#### Etapa 2-5 – Assuntos

É nesta etapa que o usuário deve selecionar os assuntos relacionados ao processo que está sendo distribuído. Deve-se iniciar o cadastro pelo assunto principal relacionado aos fatos, fundamentos

e pedido. Ele deve ser o mais específico possível e, caso seja necessário, inserir também assuntos complementares para melhor classificação do processo.

As instruções sobre os assuntos serão exibidas no campo "Instruções".

A busca por **"Assunto Principal"** pode ocorrer por meio do seu código, palavras ou expressões contidas no descritivo ou por palavras ou expressões contidas nas informações do glossário de cada assunto. Informado o parâmetro para busca, clicar em **"Filtrar"**.

| Peticionamento Eletrônico (2 de 5) - Assuntos<br>Informações do processo >> Assuntos >> Partes Autoras >> Documentos       | Anterior Próxima > Gancela                                                                                                    |
|----------------------------------------------------------------------------------------------------|----------------------------------------------------------------------------------------------------|
| Selecionar Assunto Principal                                                                                               | Instruções                                                                                                    |
| ● Assunto ○ Glossário<br>violéncia Filtrar Pesquisar Limpar<br>& &   ☆ E   ₹                                               | Cadastre por primeiro o assunto principal. É o direito material descrito nos fatos, fundamentos e pedido.     Procure cadastrar os assuntos o mais específico possível. Se necessário, utilize o assuntos complementares<br>para melhor classificação do processo.     Uilize o assunto do ramo do direito adequado ao contexto do processo, especialmente quando houver diferentes<br>assuntos com termos ou expressões lólenticas.     Na divida consulte as informações dos giossários disponíveis em cada assunto. |
| 4 🔤 DIREITO PENAL                                                                                                    |                                                                                                    |
| <ul> <li>Crimes contra a Administração da Justiça</li> <li>Evasão mediante violência contra a pessoa (art. 352)</li> </ul> | Assuntos selecionados                                                                                                    |
| <ul> <li>Evisa o mediante violencia contra a pessoa (art. 332)</li> <li>Crimes contra a liberdade pessoal</li> </ul>       | Assunto Principal:                                                                                                    |
| Violência psicológica contra a mulher                                                                                      | Selecione o assunto na arvore e clique em incluir                                                                                                    |
| <ul> <li>▲ Lesão Corporal</li> <li>&gt; Decorrente de violência doméstica (art. 129, §§ 9° e 11) ☆ ↓ ⇒</li> </ul>          | Incluir Limpar                                                                                                    |
|                                                                                                    | Anterior Próxima > Cancelar                                                                                                    |

Descrição da imagem: tela "Peticionamento Eletrônico (2 de 5) – Assuntos", destaque para o campo de pesquisa, a seção "Instruções" e o botão "Filtrar".

Observe que, ao passar o mouse sobre um assunto, o eproc exibe três ícones, descritos a seguir.

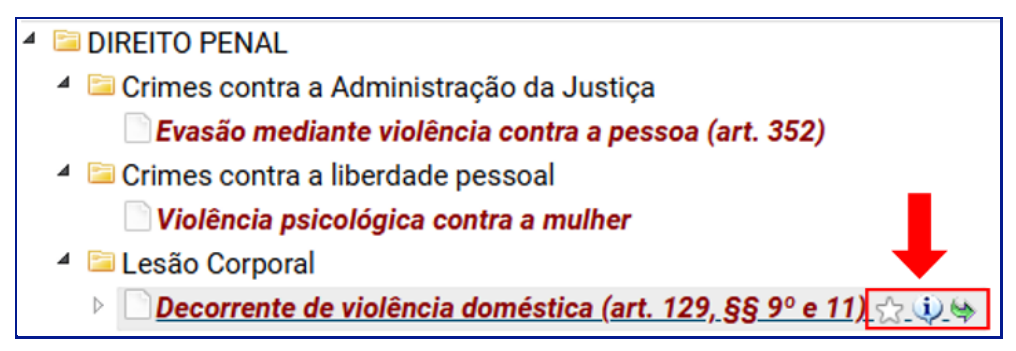

Descrição da imagem: visualização do assunto "Lesão Corporal", item "Decorrente de violência doméstica", com destaque aos ícones disponíveis.

- "Marcar/Desmarcar como favorito, representado por uma estrela branca": clicar sobre este ícone irá favoritar o assunto ou desfazer esta configuração;
- Consulta do glossário do assunto, representado por um balãozinho com a letra "i": o sistema exibe o glossário, a norma e o artigo correspondentes;
- "Incluir assunto, representado por uma seta verde": o assunto é incluído como principal.

Ao clicar sobre o assunto principal, o sistema exibe o glossário, a norma e o artigo correspondentes. Ele pode ser incluído de duas formas: acionando o ícone **"Incluir assunto"** ou clicando no botão **"Incluir"** localizado na seção **"Assunto Principal"**.

| <ul> <li>DIREITO PENAL</li> <li>Crimes contra a Ad</li> </ul> | ministração da Justica                         | Assuntos selecionados                                                               |
|---------------------------------------------------------------|------------------------------------------------|-------------------------------------------------------------------------------------|
| Evasão mediante                                               | e violência contra a pessoa (art. 352)         | Assunto Principal:                                                                  |
| 🔺 🗀 Crimes contra a lib                                       | erdade pessoal                                 | DECORRENTE DE VIOI ÊNCIA DOMÉSTICA (ART. 129, 88.9° E 11) I ESÃO CORPORAL DIREITO L |
| Violência psicolo                                             | ógica contra a mulher                          |                                                                                     |
| 🔺 🗀 Lesão Corporal                                            |                                                | Incluir Limpar                                                                      |
| Decorrente de vi                                              | olência doméstica (art. 129, §§ 9º e 11) 🏫 🔱 😽 |                                                                                     |
|                                                               |                                                | Anterior Próxima > Cancelar                                                         |
|                                                               |                                                |                                                                                     |
|                                                               |                                                | -                                                                                   |
|                                                               |                                                |                                                                                     |
|                                                               |                                                |                                                                                     |
| Assunto pode ser principal?                                   | Sim Glossário:                                 |                                                                                     |
| Não                                                           | Art. 129. Ofender a integridade corporal       |                                                                                     |
| Norma:                                                        | ou a saúde de outrem: Pena - detenção,         |                                                                                     |
| CP                                                            | de três meses a um ano. § 90 Se a lesão        |                                                                                     |
|                                                               | for praticada contra ascendente,               | 1                                                                                   |
| Artigo:                                                       | descendente, irmão, cônjuge ou                 |                                                                                     |
| 129, § 9° e 11                                                | tenha convivido, ou ainda, prevalecendo-       |                                                                                     |
|                                                               | se o agente das relações domésticas, de        | Y                                                                                   |
|                                                               |                                                |                                                                                     |

Descrição da imagem: visualização de assunto selecionado, destaque aos campos "Norma", "Artigo", "Glossário" e "Assunto Principal" e ao botão "Incluir".

Após incluir o assunto principal, a tela será atualizada com um novo campo, "Assunto Principal". O sistema possibilitará a inclusão de demais assuntos ou assuntos complementares.

| Assuntos selecionados                                                    |         |
|--------------------------------------------------------------------------|---------|
| Outro Assunto:                                                           |         |
| CONTRA A MULHER, DECORRENTE DE VIOLÊNCIA DOMÉSTICA, LESÕES CORPORAIS,    | ATO INF |
| Incluir Limpar                                                           |         |
| Assunto Principal                                                        | Ações   |
| 050306 - DECORRENTE DE VIOLÊNCIA DOMÉSTICA (ART. 129, §§ 9° E 11), LESÃO | ×       |

Descrição da imagem: seção "Assuntos selecionados" com destaque ao assunto principal.

A inclusão de outros assuntos pode ser realizada por meio do ícone **"Incluir assunto"** ou selecionar o assunto e clicar no botão **"Incluir"** na seção **"Assuntos selecionados"**.

#### Importante

.....

Se o sistema identificar que existe mais de uma competência possível para o assunto escolhido, o campo Competência ficará disponível para seleção.

Se selecionado um assunto genérico, as competências possíveis ficarão disponíveis para seleção logo abaixo do campo **"Assunto Principal"**. Por outro lado, sendo um assunto exclusivo, as competências não ficam disponíveis para seleção.

Selecionados os assuntos, clicar em "Próxima" para a etapa 3 de 5.

#### Etapa 3-5 – Partes (requerentes)

É nesta etapa que o requerente deve realizar o cadastro das partes autoras.

No campo **"Tipo Pessoa"**, selecionar a opção **"Entidade"** (via de regra, esta opção já vem definida como padrão). No campo **"Entidade"**, digitar parte do nome da entidade ou acionar o botão **"Listar Todos"** para que se possa selecioná-la. No campo **"Principal"**, manter a opção **"Sim"** (quando o caso) e clicar em **"Incluir"**.

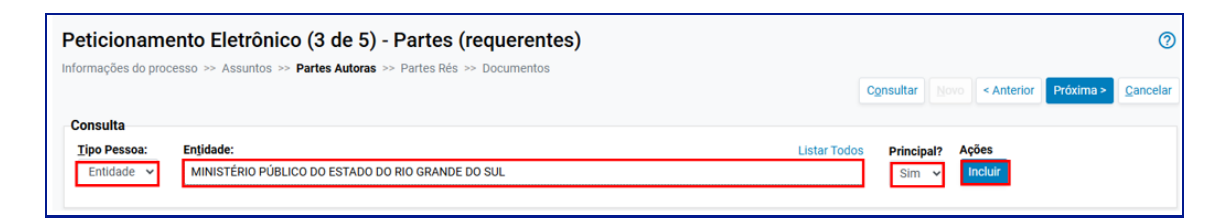

Descrição da imagem: tela "Peticionamento Eletrônico (3 de 5) – Partes (requerentes)", destaque aos campos "Tipo Pessoa", "Entidade" e "Principal" e ao botão "Incluir".

Após a inclusão, será exibida a seção "Partes (requerentes) a utilizar neste ajuizamento".

| Partes (requerentes) a utilizar neste ajuizamento |            |               |            |                       |                  |       |
|---------------------------------------------------|------------|---------------|------------|-----------------------|------------------|-------|
| Nome                                              | CPF / CNPJ | Tipo de Parte | Principal? | Tipo<br>Representação | Justiça Gratuita | Ações |
| MINISTÉRIO PÚBLICO DO ESTADO DO RIO GRANDE DO SUL |            | REQUERENTE    | Sim        | -                     | Não Requer 🖌     | ×     |

Descrição da imagem: tela "Peticionamento Eletrônico (3 de 5) – Partes (requerentes)", destaque para a seção "Partes (requerentes) a utilizar neste ajuizamento".

Havendo mais partes a serem incluídas, repetir o procedimento para cada uma. Para finalizar esta etapa, clicar em **"Próxima"**.

#### Etapa 4-5 – Partes (réus)

Nesta etapa faremos o cadastro das partes rés.

No campo **"Tipo Pessoa"** selecionar a que se adequa ao caso. As opções são **"Entidade"**, **"Pessoa Física"** e **"Pessoa Jurídica"**.

A depender da classe utilizada, ainda há a opção Autoridade Coatora. Quando selecionado o tipo de pessoa **"Autoridade Coatora"**, buscar pela autoridade coatora ou clicar em **"Listar Todas"** para exibir todas as disponíveis. Após localizá-la, clicar em **"Incluir"**. No caso de não a encontrar, clicar no botão **"Nova"** para cadastrá-la.

| eticionamento Ele                     | etrônico (4 de 5) - Partes ( Réus )                                                                                           | 1                                                       |                      |               |            |                    |                                  | (      |
|---------------------------------------|----------------------------------------------------------------------------------------------------|---------------------------------------------------------|----------------------|---------------|------------|--------------------|----------------------------------|--------|
| ormações do processo 😕 As             | isuntos →> Partes Autoras >> Partes Rés >> Docume                                                                             | ntos                                                    |                      |               |            | Consultar Novo <   | Anterior Próxima >               | Cancel |
| Tipo Pessoa:<br>Autoridade Coatora V  | Autoridade<br>PREFEITO - MUNICIPIO DE BELO HORIZONTE - BELO<br>Atenção<br>Selecione a autoridade na lista acima, caso não a e | HORIZONTE<br>ncontre, clique no botão 'Nova' para cadas | ter Todos<br>trá-la. |               |            |                    | Principal? Ações<br>Sim ~ Indiúr | Nova   |
| 'artes ( <u>réus</u> ) a utilizar nes | ste ajuizamento                                                                                                    |                                                         |                      |               |            |                    |                                  |        |
|                                       | Nome                                                                                                    |                                                         | CPF / CNPJ           | Tipo de Parte | Principal? | Tipo Representação | Ações                            |        |
| Ver totalizador de partes             |                                                                                                    |                                                         |                      |               |            |                    |                                  |        |

Descrição da imagem: tela "Peticionamento Eletrônico (4 de 5) – Partes (Réus)", destaque aos campos "Tipo Pessoa" e "Entidade", à caixa de aviso "Atenção" e aos botões "Listar Todos", "Nova" e "Incluir".

Ao selecionar o tipo de pessoa **"Entidade"**, buscar pela entidade ou clicar em Listar todas para que todas sejam exibidas. A entidade pode ser o Ministério Público, a Defensoria Pública, as Procuradorias Municipais, o Estado de São Paulo, entre outras.

Já selecionado os tipos de pessoa **"Pessoa Física"** ou **"Pessoa Jurídica"**, deve-se inserir o CPF/CNPJ ou o nome e clicar em **"Consultar"**.

| ormações do processo     | >> Assuntos >> Partes Autoras | >> Partes Res >> Documentos |                    |           |                 |                   |
|--------------------------|-------------------------------|-----------------------------|--------------------|-----------|-----------------|-------------------|
|                          |                               |                             |                    | Consultar | Novo < Anterior | Próxima > Cancela |
| Consulta<br>Tipo Pessoa: | CPF:                          | Sem CPF:                    | Outros Documentos: |           |                 | Ações             |
|                          | couper coop and               |                             | Fecolity o Tipo    |           |                 |                   |

Descrição da imagem: tela "Peticionamento Eletrônico (4 de 5) – Partes (Réus)", destaque para os campos "Tipo Pessoa" e "CPF" e ao botão "Consultar".

Caso o CPF ou o CNPJ sejam desconhecidos, é possível marcar a caixa de seleção **"Sem CPF/Sem CNPJ"** e selecionar o motivo **"Sem Documentos"**. Em seguida, selecionar, no campo **"Outros Documentos"**, o tipo de documento e preencher os dados solicitados pelo sistema.

Realizada a consulta, o sistema abre a seção **"Resultado da busca"**. Conferidas as informações, clicar em **"Incluir"**.

| Resultado(s | ) da busca:    |                     | ~                               |              |                         |                                  |
|-------------|----------------|---------------------|---------------------------------|--------------|-------------------------|----------------------------------|
| Pessoa      | CPF / CNPJ     | Nome / Razão Social | Informações Extras              | Qualificação | Exibindo 1<br>Principal | Partes de um total de 0<br>Acões |
| Física      | 694.216.390-22 | USUÁRIO TESTE SGP4  | Data Nascim.: 22/02/1972 - Mãe: | REQUERIDO V  | Sim 👻                   | Incluir                          |

Descrição da imagem: tela "Peticionamento Eletrônico (4 de 5) – Partes (Réus)", destaque para a seção "Resultado da busca" e para o botão "Incluir".

Após a inclusão, a seção **"Resultado da busca"** é suprimida e o sistema nos apresenta a seção **"Partes (requeridos) a utilizar neste ajuizamento"**.

| Γ | Partes <u>( requeridos )</u> a utilizar neste ajuizamento |                |               |            |                       |       |
|---|-----------------------------------------------------------|----------------|---------------|------------|-----------------------|-------|
|   | Nome                                                      | CPF / CNPJ     | Tipo de Parte | Principal? | Tipo<br>Representação | Ações |
|   | USUÁRIO TESTE SGP4                                        | 694.216.390-22 | REQUERIDO     | Sim        | Definir<br>(Opcional) | ×     |

Descrição da imagem: tela "Peticionamento Eletrônico (4 de 5) – Partes (Réus)", destaque para a seção "Partes (requeridos) a utilizar neste ajuizamento".

Havendo mais partes a serem incluídas, repetir o procedimento para cada uma. Para finalizar esta etapa, clicar em **"Próxima"**.

### **Atenção** O eproc não permite que o peticionante insira endereços de partes já cadastradas no banco de dados do sistema. A recomendação é de que os endereços atualizados sejam incluídos na petição para que a Unidade Judicial faça o cadastro posteriormente.

#### Etapa 5-5 – Documentos

Nesta etapa o usuário deve prestar informações sobre o processo e anexar os documentos.

Na seção **"Informações Adicionais"**, marcar as caixas de seleção correspondentes ao processo que será distribuído, se aplicável, como as de requerimento liminar/antecipação de tutela, doença grave, pessoa com deficiência, entre outras.

É obrigatório informar se o processo possui bens associados, do contrário não será possível a finalização.

| Peticionamento Eletrônico (5 de 5) - Doc<br>Informações do processo >> Assuntos >> Partes Autoras >> Parte | cumentos<br>es Rés >> Documentos                        | Retornar para Etapa Inicial < Anterior Finalizar Cancelar |
|----------------------------------------------------------------------------------------------------|---------------------------------------------------------|-----------------------------------------------------------|
| Informações Adicionais                                                                                     |                                                         |                                                           |
| Requer prioridade de tramitação - Doença grave                                                             | Requer Liminar/Antecipação de Tutela                    | Requer prioridade de tramitação - Idoso                   |
| Requer prioridade de tramitação - Pessoa com deficiência                                                   | Requer prioridade de tramitação - Criança e Adolescente | Processo com pessoa enquadrada na LEI 14.289              |
| Opção por Juízo 100% Digital                                                                               |                                                         |                                                           |
| 🗆 Réu Preso                                                                                                |                                                         |                                                           |
| Possui Bens Associados? Não 🗸                                                                              |                                                         |                                                           |
|                                                                                                    |                                                         |                                                           |

Descrição da imagem: tela "Peticionamento Eletrônico (5 de 5) – Documentos" com visualização da seção "Informações Adicionais" e suas caixas de seleção.

Selecionadas ou não as **"Informações Adicionais"**, chega o momento de anexar os documentos na seção **"Documento 1"**.

Clicar em **"Escolher Arquivo"** e selecionar o arquivo onde ele se encontra armazenado e clicar em **"Abrir"**. Feita a seleção, na frente da opção **"Escolher Arquivo"**, o arquivo escolhido será exibido. No campo **"Tipo"**, selecionar o tipo de documento que corresponde ao arquivo anexado. Sendo possível, digitar o nome do documento ou clicar em **"Listas Todos"** para exibir a lista completa.

Veja abaixo os formatos e tamanhos dos documentos que são permitidos no sistema eproc.

- Documentos: PDF, HTM, HTML e KML (Tamanho máximo: 11 MB)
- Áudio: MP3, WMA e WAV (Tamanho máximo: 70 MB)
- Imagens: JPEG, JPG, PNG e GIF (Tamanho máximo: 11 MB)
- Vídeos: MP4, WMV, MPG e MPEG (Tamanho máximo: 70 MB).

Se necessária alteração de "Sigilo", selecionar a opção desejada no campo correlato.

É possível selecionar quantos arquivos forem necessários. Para inserir mais arquivos, clicar em "Adicionar mais Documentos" e uma nova seção será aberta.

| L Documento 1    | Adicionar mais Documentos   Digitar Documento   Opções Avançadas |               |
|------------------|------------------------------------------------------------------|---------------|
| Arquivo 🕜        | Escolher arquivo Petição Inicial.pdf 0.2MB                       |               |
| Тіро             |                                                                  | Listar todos  |
| Sigilo           | Sem Sigilo (Nível 0)                                             | ~             |
| [ - ]Documento 2 |                                                                  |               |
| Arquivo 🕜        | Escolher arquivo 1.Boletim de Ocorrência.pdf 0.2MB               | Listar todos  |
| Тіро             |                                                                  | Liota. to acc |
| Sigilo           | Sem Siglio (Nivel 0)                                             | ~             |
| [-]Documento 3   |                                                                  |               |
| Arquivo 🕜        | Escolher arquivo 4.Folha de Antecedentes.pdf 0.2MB               | Lister todos  |
| Тіро             |                                                                  | Listar touos  |
| Sigilo           | Sem Sigilo (Nivel 0)                                             | Û             |

**Descrição da imagem**: tela "Peticionamento Eletrônico (5 de 5) – Documentos" com visualização das seções de anexo de documentos. Destaque a arquivo escolhido e ao botão "Adicionar mais Documentos".

Para a exclusão de algum documento inserido, clicar no ícone **"Remover arquivo"**, representado pelo sinal de subtração entre colchetes.

O próximo passo é clicar em **"Confirmar seleção de documentos"** e então o sistema exibirá todos os documentos. Com todas as etapas concluídas, clicar em **"Finalizar"**.

| Seq (?)    | Formato    | Nome Documento              | Tamanho      | Tipo Documento      | Sigilo                               | Data Envio          | Assoc. Assinaturas Digitais |  | Excluir |
|------------|------------|-----------------------------|--------------|---------------------|--------------------------------------|---------------------|-----------------------------|--|---------|
| <b>‡</b> 1 | PDF        | Peticao Inicial.pdf         | 188122 bytes | Alterar INIC        | Alterar Segredo de Justiça (Nível 1) | 07/12/2024 18:14:11 | Associar (Opcional)         |  | ×       |
| <b>‡</b> 2 | PDF        | 1.Boletim de Ocorrencia.pdf | 188469 bytes | Alterar BOC         | Alterar Segredo de Justiça (Nível 1) | 07/12/2024 18:14:11 | Associar (Opcional)         |  | ×       |
| <b>‡</b> 3 | PDF        | 4.Folha de Antecedentes.pdf | 189271 bytes | Alterar CERTANTCRIM | Alterar Sem Sigilo (Nível 0)         | 07/12/2024 18:14:12 | Associar (Opcional)         |  | ×       |
| Total: 5   | 65862 byte | s                           |              |                     |                                      |                     |                             |  |         |

**Descrição da imagem**: tela "Peticionamento Eletrônico (5 de 5) – Documentos" com visualização de tabela de documentos anexados.

Uma outra opção disponível é clicar na opção **"Digitar Documento"**. Ao selecioná-la, o sistema exibe o editor de textos para que o usuário insira o conteúdo do documento. Finalizada a edição, clicar no ícone **"Anexar Documento e sair"** para salvar e em seguida escolher o tipo do documento que será anexado e o nível de sigilo.

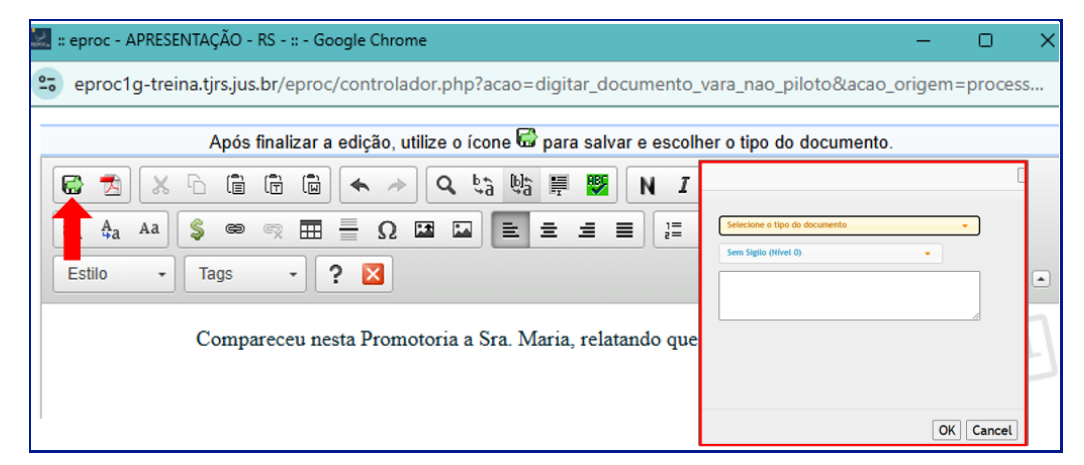

Descrição da imagem: editor de texto com destaque ao botão "Anexar Documento e sair" e visualização de janela aberta para seleção de arquivo e especificação de seu tipo de sigilo.

Ao clicar em **"Finalizar"**, o sistema exibirá a tela **"Peticionamento Eletrônico"** com o **"Resumo das Informações"**, inclusive os documentos anexados. Para efetuar a distribuição, clicar em **"Confirmar Ajuizamento"**.

| Desejo entrar com a ação em:                                                            |
|-----------------------------------------------------------------------------------------|
| Porto Alegre - Foro Central                                                             |
| Rito do Processo:                                                                       |
| RITO ORDINÁRIO (COMUM)                                                                  |
| Tipo de Ação:                                                                           |
| MEDIDAS PROTETIVAS DE URGÊNCIA (LEI MARIA DA PENHA) CRIMINAL                            |
| Sigilo:                                                                                 |
| Segredo de Justiça (Nível 1)                                                            |
| Assunto Principal:                                                                      |
| Decorrente de violência doméstica (art. 129, §§ 9º e 11), Lesão Corporal, DIREITO PENAL |
| Partes :                                                                                |
| MINISTÉRIO PÚBLICO DO ESTADO DO RIO GRANDE DO SUL (Principal)                           |
| X<br>USUÁRIO TESTE SGP4 (Principal)                                                     |
|                                                                                         |
| Documentos                                                                              |
|                                                                                         |
| onfirmar ajuizamento do processo?                                                       |
| Confirmar ajuizamento Cancelar                                                          |

Descrição da imagem: tela "Peticionamento Eletrônico" com destaque para a seção "Resumo das informações" e para o botão "Confirmar ajuizamento".

Após a distribuição, o sistema exibirá as informações do processo, como o número, a chave para consulta, o magistrado/vara e as partes.

| eticionamento Eletrônico                                                                    |                         |                     |                         | (?             |
|---------------------------------------------------------------------------------------------|-------------------------|---------------------|-------------------------|----------------|
|                                                                                             | Gerar Custas            | Imprimir Extrato    | Enviar uma nova petição | Eecha          |
| Processo distribuído.                                                                       |                         |                     |                         |                |
| N° Processo:                                                                                |                         |                     |                         |                |
| 5000596-94.2024.8.21.0001                                                                   |                         |                     |                         |                |
| Chave para Consulta<br>756192023524                                                         |                         |                     |                         |                |
| Classe<br>MEDIDAS PROTETIVAS DE URGÊNCIA (LEI MARIA DA PENHA) CRIMINAL                      |                         |                     |                         |                |
| Magistrado<br>MAGISTRADO TESTE - 1º Juízo do 1º Juizado de Violência Doméstica e Familiar o | do Foro Central da Coma | rca de Porto Alegre |                         |                |
| Partes<br>M. P. D. E. D. R. G. D. S. X<br>U. T. S.                                          |                         |                     |                         |                |
|                                                                                             | Gerar Custas            | Imprimir Extrato    | Enviar uma nova petição | <u>F</u> echar |

Descrição da imagem: tela "Peticionamento Eletrônico" com a informação de que o processo foi distribuído e as informações do processo.

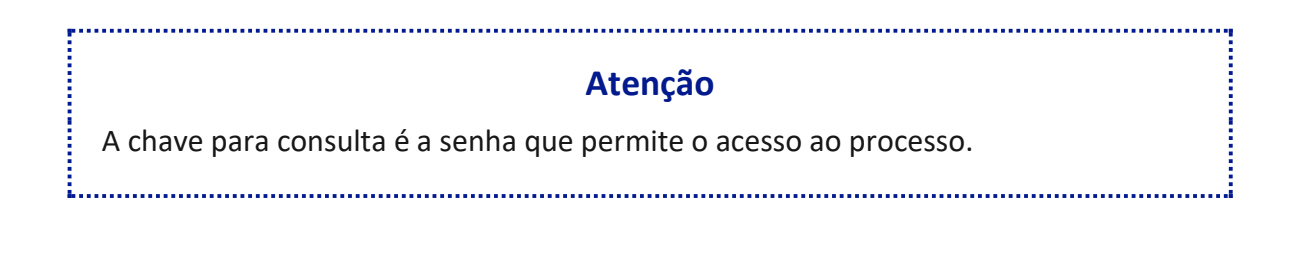

### Informação complementar – CDA

Na etapa 1 de 5, a depender da classe, como na Execução Fiscal, é exigido o valor total da Certidão de Dívida Ativa (CDA). Logo, será necessário preencher o campo **"Valor total CDA"** e, em seguida, clicar em **"Adicionar CDA"**.

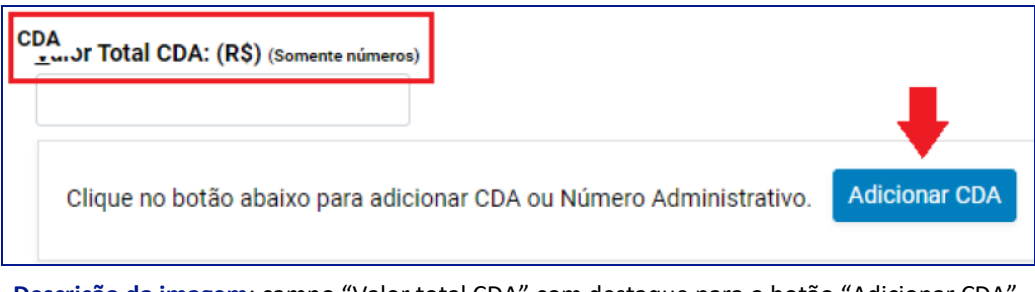

Descrição da imagem: campo "Valor total CDA" com destaque para o botão "Adicionar CDA".

Na tela "CDA", preencher os campos correspondentes ao "Número CDA" ou "Número Administrativo" e após clicar em "Incluir" e, em seguida, "Salvar".

| A                       |                                      |                   |        |         |                 |           |          |               |       |
|-------------------------|--------------------------------------|-------------------|--------|---------|-----------------|-----------|----------|---------------|-------|
|                         |                                      |                   |        |         |                 |           |          | Salvar        | Eecha |
| Número <u>C</u> DA:     |                                      |                   |        | Númer   | Administrativo: |           |          |               |       |
| Taikuda Finanda         |                                      |                   |        | C faire |                 |           |          |               |       |
| Induto Piscal.          |                                      |                   | ~      | Sene.   |                 |           |          |               |       |
| Data da <u>O</u> rigem: | Valor Mogda:                         | Valor <u>U</u> FI | R.     |         |                 |           |          |               |       |
|                         | 12-                                  |                   |        |         |                 |           |          |               |       |
| Status CDA (caso nao    | encontre o Status, selecione 'Sem li | formaçao') :      |        |         |                 |           |          |               |       |
| /alor CDA:              |                                      |                   |        |         |                 |           |          |               |       |
|                         |                                      |                   |        |         |                 |           |          |               |       |
| Incluir 🛑               |                                      |                   |        |         |                 |           |          |               |       |
| N° CDA                  | Nº Administrativo                    | Tributo Fiscal    | Status | Série   | Data Origem     | Vir Moeda | VIr UFIR | Vir CDA       | Açõ   |
|                         |                                      |                   |        |         |                 |           |          |               |       |
|                         |                                      |                   |        |         |                 |           |          | Salvar Salvar | Eecl  |

Descrição da imagem: tela "CDA" e seus campos de preenchimento, destaque aos botões "Incluir" e "Salvar".

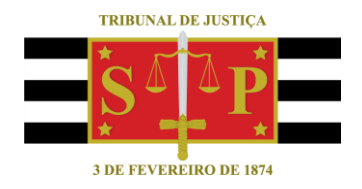

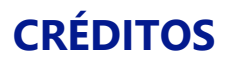

SGP 4 - Diretoria de Capacitação, Desenvolvimento de Talentos, Novos Projetos, Governança em Gestão de Pessoas e Análise de Desempenhos Funcionais

Todo o material foi elaborado utilizando as bases de homologação e materiais de apoio gentilmente disponibilizados pelos Tribunais de Justiça de Santa Catarina, Rio Grande do Sul e Minas Gerais